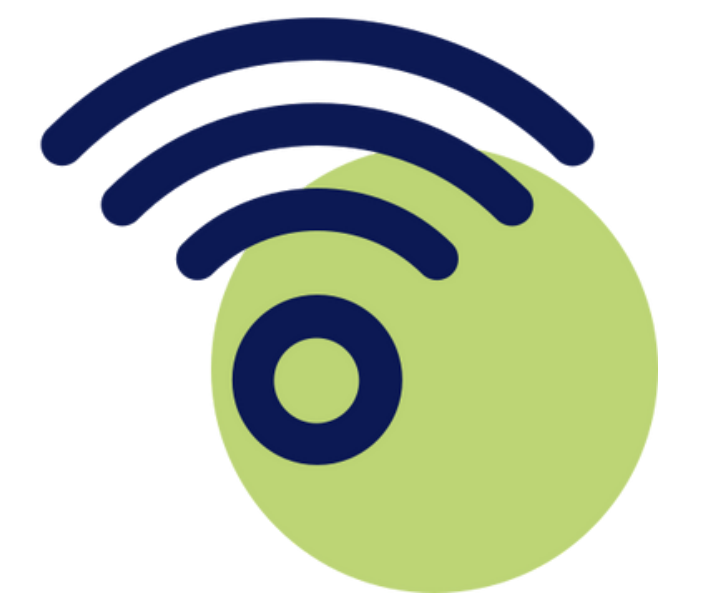

# Acesso ao Wi-Fi do TJRN por visitantes.

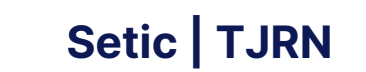

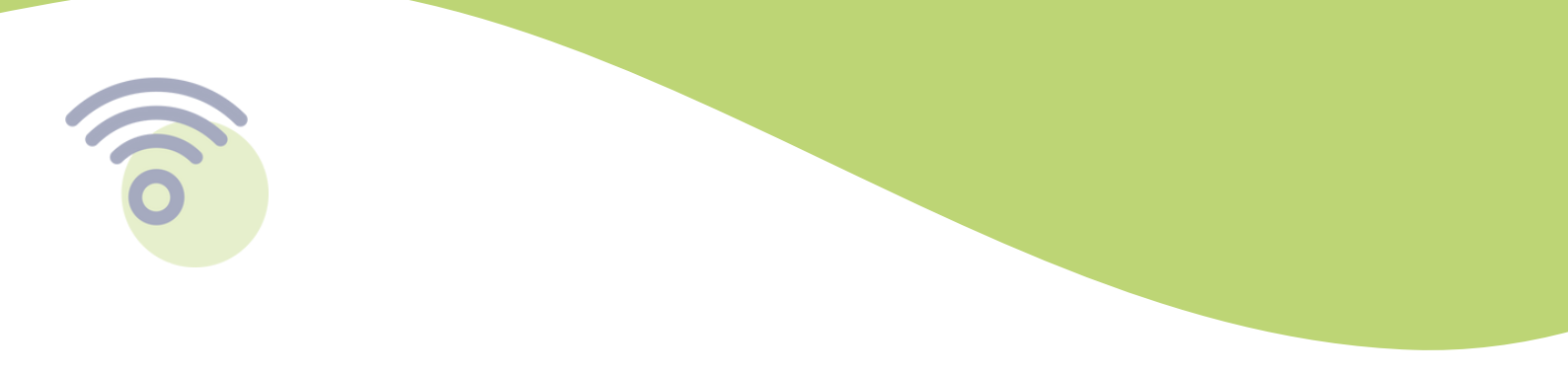

Agora, o visitante do TJRN precisa realizar um autocadastro para se conectar à rede Wi-Fi. Confira abaixo o passo a passo.

1 - Ao tentar se conectar, a tela abaixo de login será apresentada:

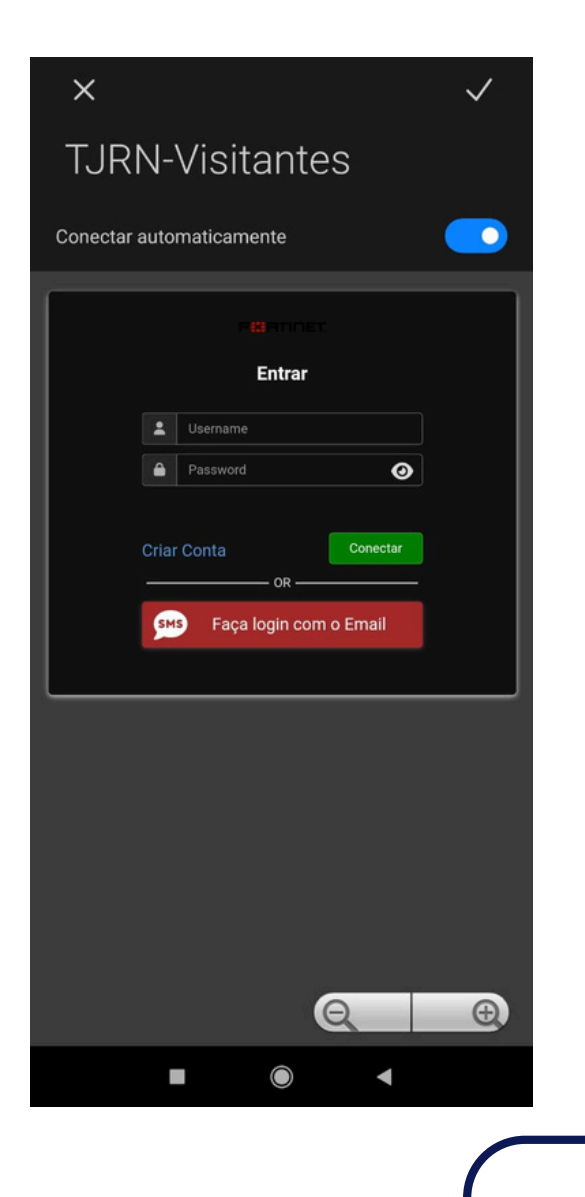

Setic | TJRN

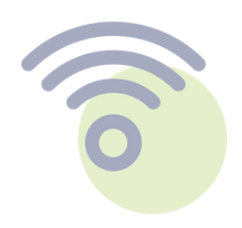

- O visitante terá duas opções de autocadastro:
- 1ª Criação de cadastro por formulário.
- 1.1 Clicar em "Criar conta" e preencher o formulário apresentado.

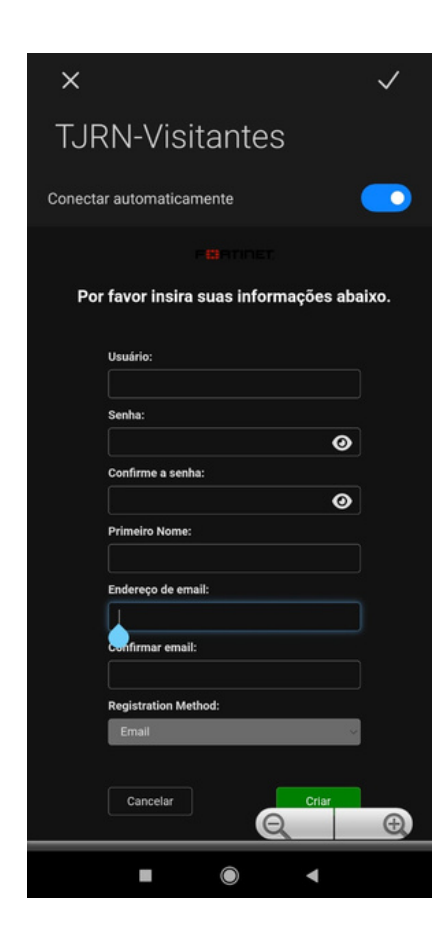

### Conforme tela ao lado, os seguintes dados devem ser preenchidos:

- Usuário: criar um nome de usuário para logar (Ex: paulo);
- Senha: criar uma senha a partir de 6 dígitos;
- Confirmar senha: repetir a senha criada;
- Nome: digitar seu nome;
- E-mail: digitar seu e-mail para recebimento da notificação de acesso;
- Confirmar e-mail: repetir o e-mail informado.

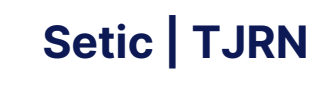

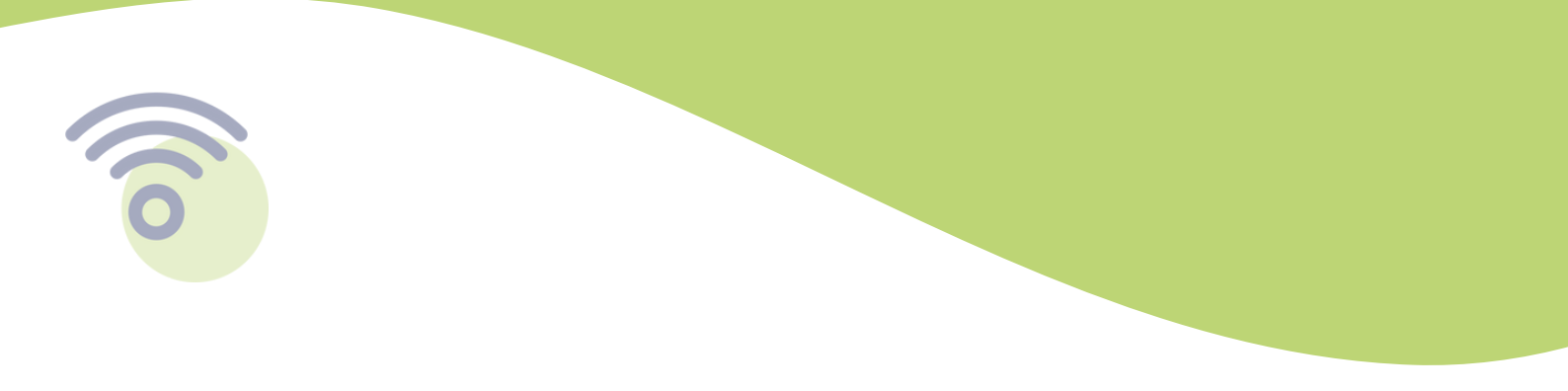

**1.2 -** Após clicar em "Enviar", o usuário será direcionado para a segunda tela que deve confirmar que a conta foi criada com sucesso.

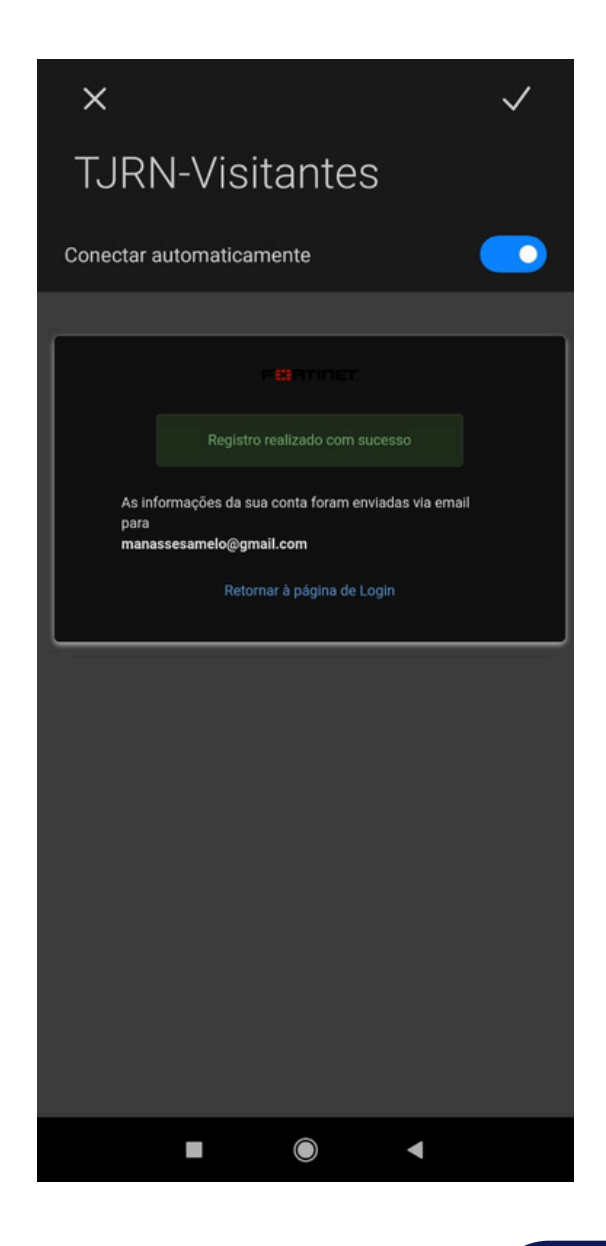

Setic | TJRN

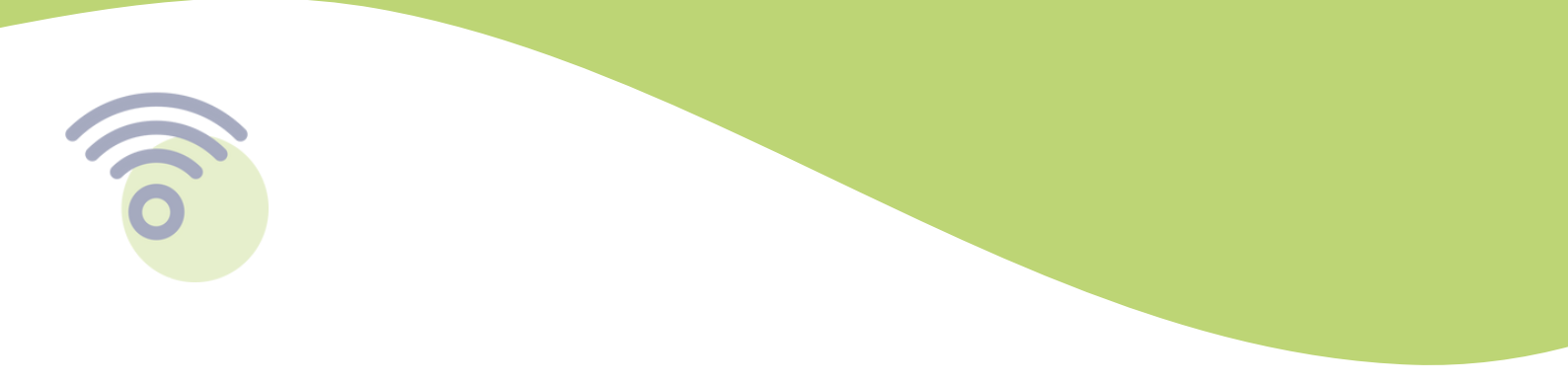

**1.3 -** Clique no botão de "Retornar para a página de login" e digite seu usuário e senha criadas.

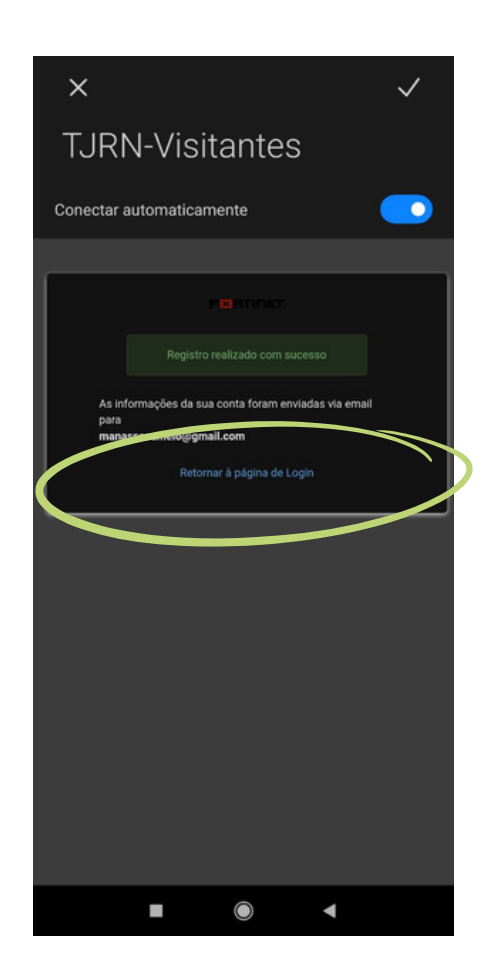

Seguidas corretamente as etapas anteriores, o usuário receberá a notificação no celular de conexão realizada com sucesso e já poderá navegar na rede.

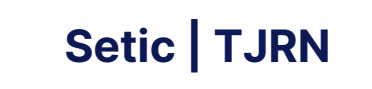

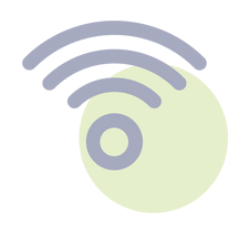

#### 2ª - Confirmação com token no e-mail.

2.1 - Clique no botão "Faça login com o e-mail".

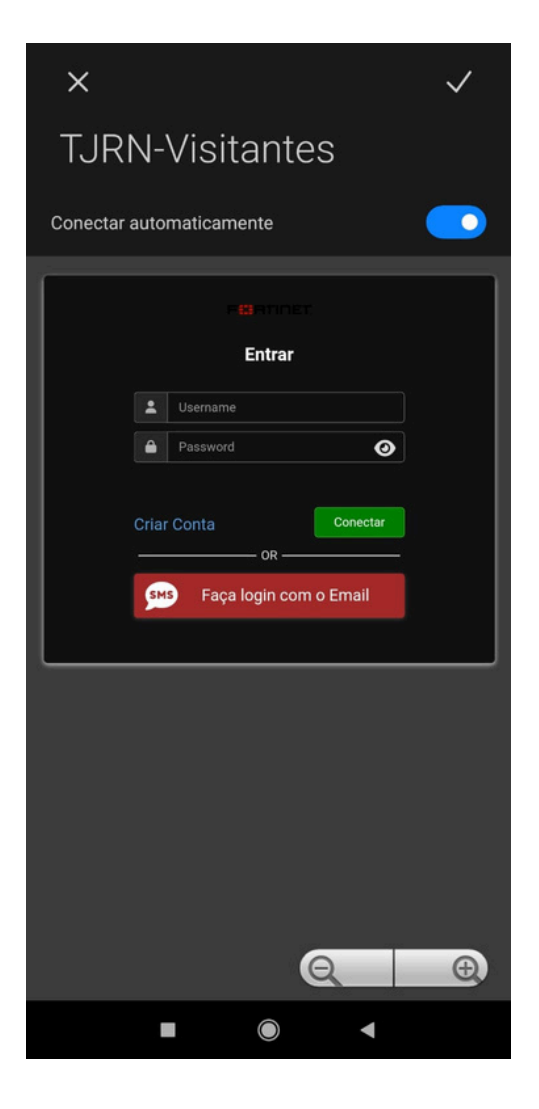

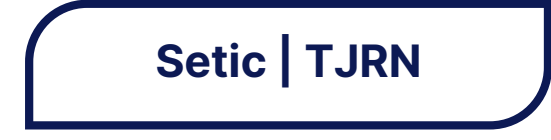

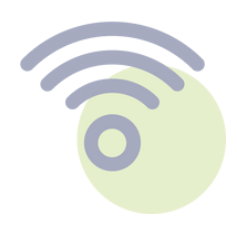

#### 2.2 - Preencha o formulário com os seguintes dados:

| ×                                   | $\checkmark$ |
|-------------------------------------|--------------|
| TJRN-Visitantes                     |              |
| Conectar automaticamente            |              |
| PERMINET                            |              |
| Please enter your information below |              |
| First name:                         |              |
| Last name:                          |              |
| Email address:                      |              |
| Cancel                              |              |
|                                     |              |
|                                     |              |
|                                     |              |
|                                     |              |
|                                     |              |
| Q                                   | Ð            |
|                                     |              |

## Conforme tela ao lado, os seguintes dados devem ser preenchidos:

Primeiro nome; Último nome; E-mail.

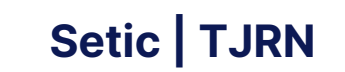

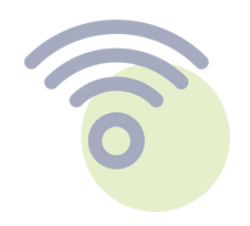

**2.3 -** Após clicar em "Enviar", a tela abaixo será apresentada com o campo de verificação do código. Basta digitar o código de 6 dígitos que receberá no e-mail informado e se conectar.

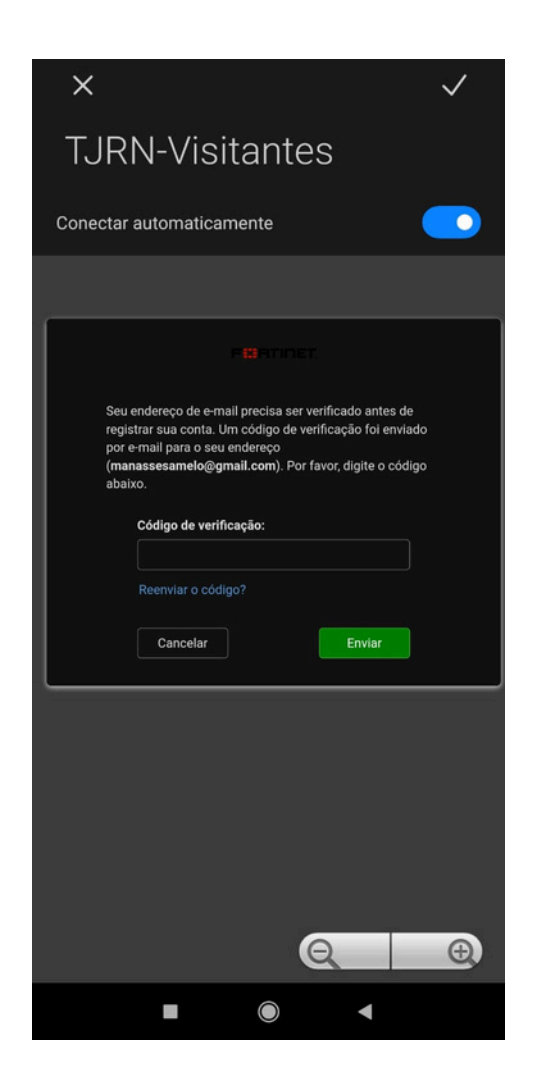

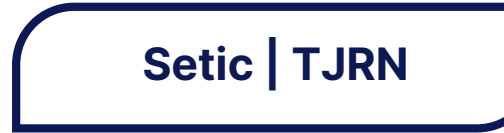

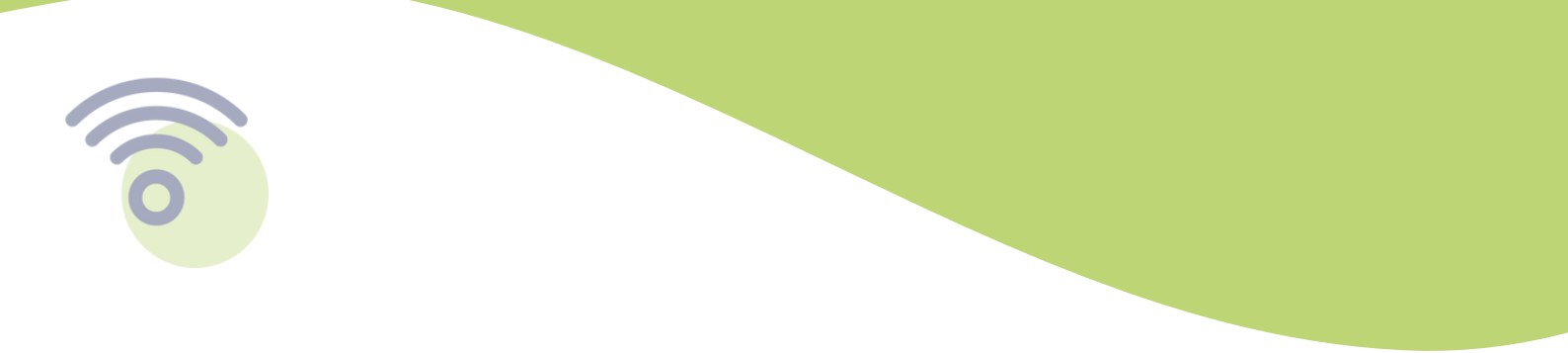

**2.4 -** Seguidas corretamente as etapas anteriores, o usuário receberá a notificação no celular de conexão realizada com sucesso e já poderá navegar na rede.

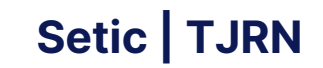